## A. Indexing On Site / Specialized/ BEST Training Rosters

- a. Open TEST\_REC\_2 Database
- **b.** Choose scan
- c. Open Script
- **d.** Choose Specialized Training
- e. Choose Single or Multiple Documents
- f. Choose Start
- g. Choose Done
- h. Close
- i. Open In Basket
- **j.** Highlight documents to index
- **k.** Choose index
- I. In Folder Screen highlight Specialized Training
- m. In Document Type Screen highlight Specialized Training
- n. Enter date / Enter Specialized Training
- **o.** Ctrl+S to save